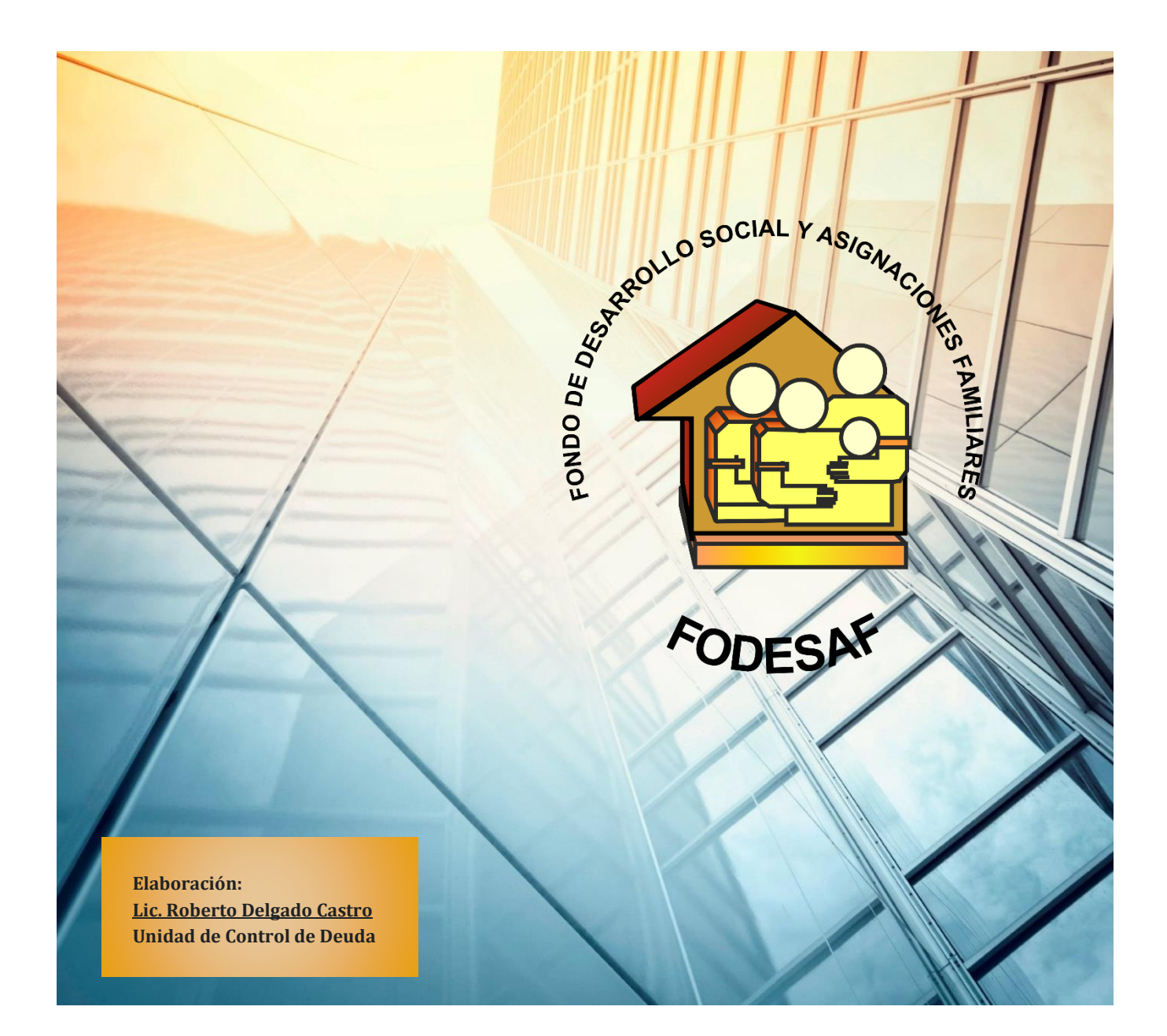

# MANUAL DE USUARIO, CAMPUS VIRTUAL

## **PROYECTO E-LEARNING**

DEPARTAMENTO DE GESTIÓN DE COBRO PRIMERA EDICIÓN

# TABLA DE CONTENIDO

# Contenido

| 1 |
|---|
| 1 |
| 1 |
| 1 |
| 1 |
| 1 |
| 1 |
| 1 |
| 1 |
|   |

#### Presentación

Es un gusto poner a disposición, en su primera edición, el presente *Manual de Usuario del Campus Virtual*, como un aporte para la sistematización y estandarización de las principales operaciones y movimientos que se realizan en la nueva plataforma.

El presente documento forma parte integral del gran esfuerzo colectivo que realiza el Departamento en depurar y robustecer sus operaciones en la recuperación del máximo posible de recursos provenientes de las deudas de los patronos morosos con FODESAF, así como en poner a disposición de los patronos y la ciudadanía en general, herramientas informativas y educativas ágiles y confiables, en aras de ofrecer información real y oportuna de fácil acceso y manipulación.

Lic. Mauricio Donato Sancho.

Jefe Departamento de Gestión de Cobro.

## **GENERALIDADES DEL CAMPUS VIRTUAL**

#### Punto de partida

El campus virtual del Departamento de Gestión de Cobro de la DESAF se clasifica en temas estratégicos, donde cada uno de ellos posee un aditamento corto de texto teórico informativo, además de un pequeño video animado que ilustra y complementa los contenidos expuestos.

De esta forma, se pretende que las personas que ingresen al campus virtual, tengan la opción de seleccionar entre una amplia gama de temas relacionados con los procesos operativos del Departamento.

El campus posee un Menú de Contenidos, el cual incluye todos los salones virtuales disponibles. De esta forma, el usuario podrá seleccionar el tema de su interés. La siguiente imagen muestra el menú de contenidos:

|                                 | FODESAF<br>Fondo de Desarrollo Social y Asignaciones Familiares República de Costa Rica | DESAF<br>Dirección General de<br>Desarrollo Social Y<br>Asignaciones Familiares. | <b>MTSS</b> | Ministerio de<br>Trabajo y<br>Seguridad Social |
|---------------------------------|-----------------------------------------------------------------------------------------|----------------------------------------------------------------------------------|-------------|------------------------------------------------|
| < Inicio                        | Preguntas frecuentes Enlaces de interés Contáctenos Mapa c                              | le Sitio                                                                         | Buscar      | BUSCAR                                         |
| Información                     |                                                                                         | PROGRAMACI                                                                       | ÓN          |                                                |
| Legislación                     | Inicia > COBROS > Campus Virtual > Campus Virtual                                       | ANUAL                                                                            |             |                                                |
| FODESAF                         |                                                                                         |                                                                                  | a la va     |                                                |
| ¿Qué es?                        | de la DESAF                                                                             | Gestion de C                                                                     | obro        |                                                |
| Financiamiento                  | Menú de contenido                                                                       | <u>os</u>                                                                        |             |                                                |
| Destino de<br>Recursos          |                                                                                         |                                                                                  |             |                                                |
| Documentos                      | Qué es el Dirección                                                                     | Información para<br>contactarnos                                                 | ]           |                                                |
| Historia                        | FODESAF                                                                                 |                                                                                  | J           |                                                |
| DESAF                           |                                                                                         |                                                                                  | _           |                                                |
| Reseña DESAF                    | Distribución de _ Origen de las                                                         | Componentes de<br>una planilla de la                                             |             |                                                |
| Misión y Visión                 |                                                                                         |                                                                                  |             |                                                |
| Organigrama                     |                                                                                         | Bau and an and a star                                                            |             |                                                |
| Documentos                      | <u>un desglose de</u><br><u>factura de la</u> <u>instituciones</u> "                    | Gestión de Cobro<br>de la DESAF                                                  |             |                                                |
| CONSULTA<br>PATRONOS<br>MOROSOS | CCSS - -   Tengo deudas<br>con el FODESAF - -                                           | -<br>Componentes de<br>las deudas con el                                         | ]           |                                                |
| COBROS                          |                                                                                         | IOULSAI                                                                          | ]           |                                                |

## MANUAL DE USUARIO, CAMPUS VIRTUAL

El campus está compuesto por una serie de salones virtuales, los cuales se localizan en cada una de las casillas color celeste desplegadas en la pantalla principal del menú de contenidos.

El desarrollo del presente proyecto de e-learning aplicable al Departamento de Gestión de Cobro de la DESAF, consiste en proporcionar importantes ventajas operativas a su cadena de valor, así como depurar su funcionamiento de cara a la satisfacción de las necesidades de sus usuarios y de robustecer su posición de mercado.

## ACCESO AL CAMPUS VIRTUAL

## Punto de partida

Se pone a disposición el presente apartado, con el fin de sistematizar, de manera general, los procedimientos para ingresar al campus virtual.

| 1 | Se debe ingresar a la página web del FODESAF (www.fodesaf.go.cr) |
|---|------------------------------------------------------------------|
| 2 | Visualizar la pantalla principal de la página web del FODESAF.   |
| 3 | Seleccionar la opción "videos informativos".                     |

**1.** Se debe ingresar a la página web del FODESAF (<u>www.fodesaf.go.cr</u>), por medio de cualquier navegador de internet:

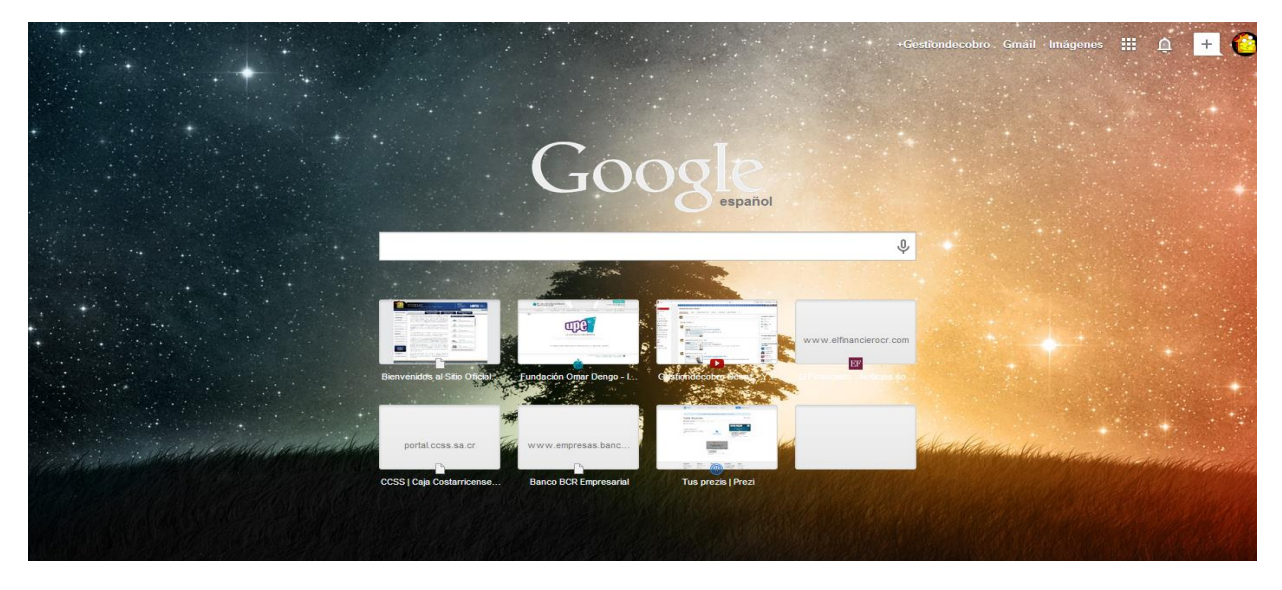

2. Visualizar la pantalla principal de la página web del FODESAF:

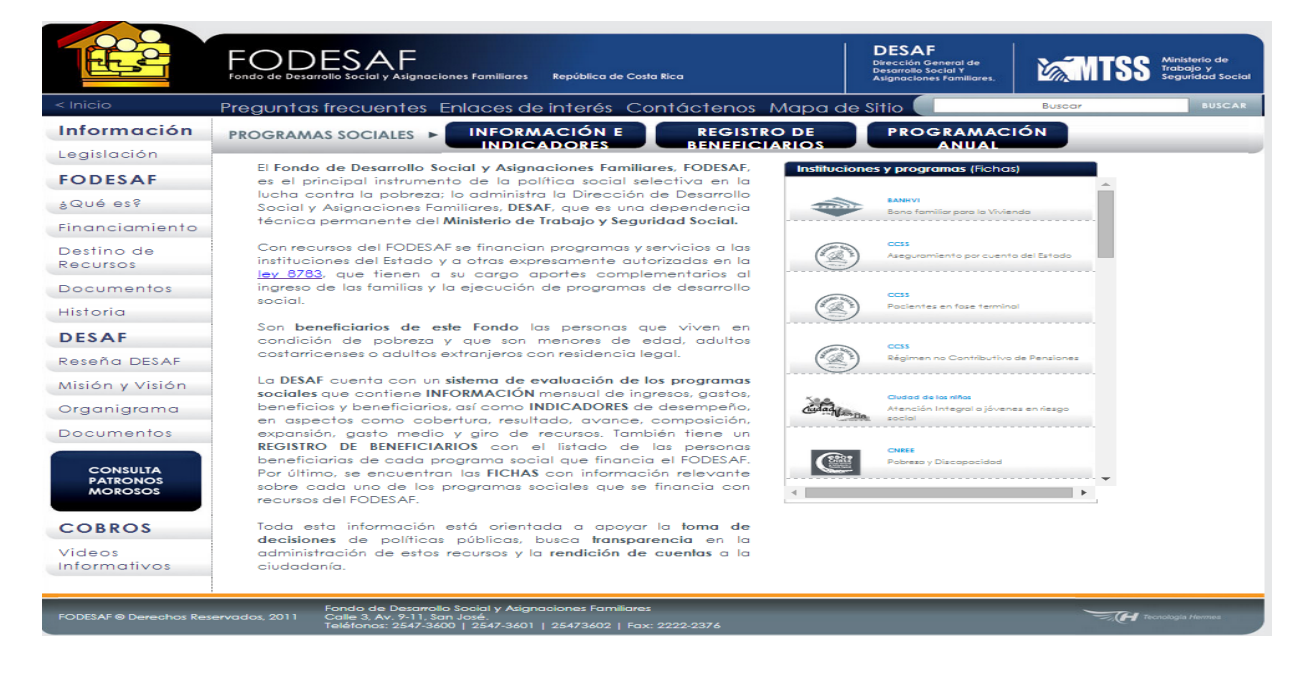

**3.** Se debe seleccionar la opción "Videos Informativos", localizada en la esquina inferior izquierda de la pantalla principal de la página web del FODESAF.

|                                 | FODESAF<br>Fondo de Desarrollo Social y Asignaciones Familiares República de Costa Rica                                                                                                    | DESAF<br>Dirección General de<br>Desarrollo Social Y<br>Asignaciones Familiares | Ministerio de<br>Trabajo y<br>Seguridad social |
|---------------------------------|----------------------------------------------------------------------------------------------------|---------------------------------------------------------------------------------|------------------------------------------------|
| < Inicio                        | Preguntas frecuentes Enlaces de interés Contáctenos M                                                                                                    | lapa de Sitio                                                                   | Buscar                                         |
| Información                     | PROGRAMAS SOCIALES INFORMACIÓN E REGISTRO                                                                                                    | DE PROGRAMA                                                                     | CIÓN                                           |
| Legislación                     |                                                                                                    |                                                                                 |                                                |
| FODESAF                         | es el principal instrumento de la política social selectiva en la                                                                                                    | Instituciones y programas (Fic                                                  | has)                                           |
| ¿Qué es?                        | lucha contra la pobreza; lo administra la Dirección de Desarrollo<br>Social y Asignaciones Familiares, DESAF, que es una dependencia                                                                                                    | BANHVI<br>Bono familiar para la V                                               | fivienda                                       |
| Financiamiento                  | técnica permanente del Minislerio de Trabajo y Seguridad Social.                                                                                                    |                                                                                 |                                                |
| Destino de<br>Recursos          | Con recursos del FODESAF se financian programas y servicios a las<br>instituciones del Estado y a otras expresamente autorizadas en la<br>lev 8783, que tieren a su carao aportes complementarios al                                                                                  | CCSS<br>Aseguramiento por cu                                                    | enta del Estado                                |
| Documentos                      | ingreso de las familias y la ejecución de programas de desarrollo                                                                                                    | CC55                                                                            |                                                |
| Historia                        | social.                                                                                                    | Pocientes en fose ter                                                           | minal                                          |
| DESAF                           | Son beneficiarios de este Fondo las personas que viven en<br>condición de pobreza y que son menores de edad, adultos                                                                                                    | ~ ~~~                                                                           |                                                |
| Reseña DESAF                    | costarricenses o adultos extranjeros con residencia legal.                                                                                                    | Régimen no Contribu                                                             | tivo de Pensiones                              |
| Misión y Visión                 | La DESAF cuenta con un sistema de evaluación de los programas                                                                                                    |                                                                                 |                                                |
| Organigrama                     | beneficios y beneficiarios, así como INDICADORES de desempeño,                                                                                                    | Ciudad de los niños<br>Atención Integral a jó                                   | venes en riesgo                                |
| Documentos                      | en aspectos como cobertura, resultado, avance, composición,<br>expansión, gasto medio y giro de recursos. También tiene un                                                                                                    | Grande socio                                                                    |                                                |
| CONSULTA<br>PATRONOS<br>MOROSOS | REGISTRO DE BENEFICIARIOS con el listado de las personas<br>beneficiarias de cada programa social que financia el FODESAF.<br>Por último, se encuentran las FICHAS con información relevante<br>sobre cada uno de los programas sociales que se financia con<br>recursos del FODESAF. | Pobrezo y Discopocido                                                           | d<br>••••••••                                  |
| Videos<br>Informativos          | Toda esta información está orientada a apoyar la <b>toma de</b><br>decisiones de políticas públicas, busca <b>transparencia</b> en la<br>administración de estos recursos y la <b>rendición de cuentas</b> a la<br>ciudadanía.                                                        |                                                                                 |                                                |
| FODESAF @ Derechos Res          | Fondo de Desarrollo Social y Asignaciones Familiares<br>servados, 2011 Calle 3, Av. 9-11, San José.<br>Telétonos: 2547-3600   2547-3601   25473602   Fax: 2222-2376                                                                                                    |                                                                                 | Tecnologia Hermes                              |

El ingreso al campus virtual no requiere la digitación de claves ni el establecimiento de usuarios o perfiles. El acceso es libre las 24 horas del día, 7 días a la semana.

# **MENÚ DE CONTENIDOS**

#### Punto de partida

Se pone a disposición el presente apartado, con el fin de sistematizar, de manera general, los procedimientos para reconocer los atributos del menú de contenidos del campus virtual.

| 1 | Visualizar la pantalla principal del campus virtual.                    |
|---|-------------------------------------------------------------------------|
| 2 | Seleccionar el tema de interés, para lo cual se debe dar click sobre la |
|   | caja correspondiente.                                                   |

**1.** Visualizar la pantalla principal del campus virtual:

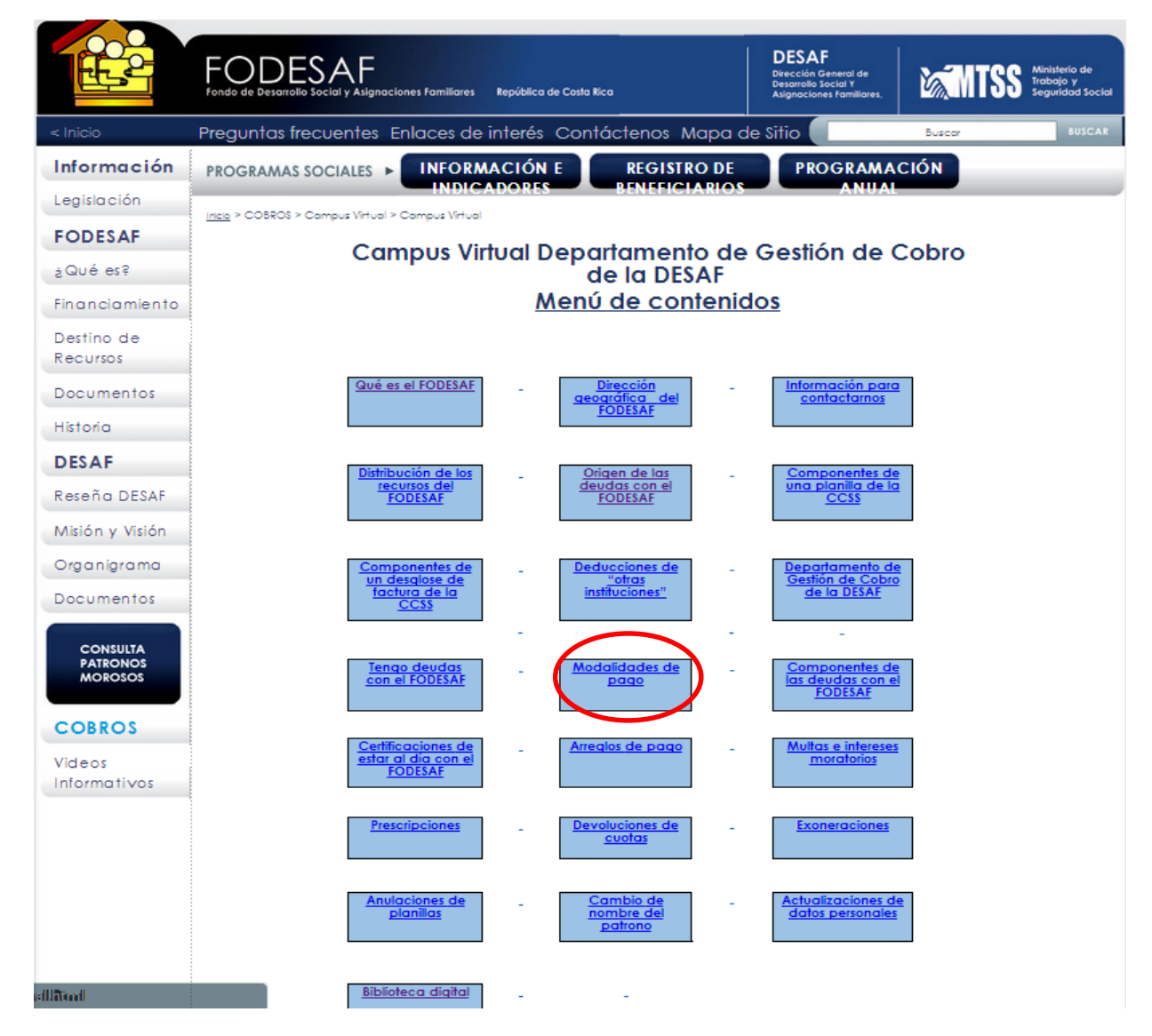

**2.** Seleccionar el tema de interés, para lo cual se debe dar click sobre la caja correspondiente.

## MANUAL DE USUARIO, CAMPUS VIRTUAL

# NAVEGACIÓN

## Punto de partida

Se pone a disposición el presente apartado, con el fin de sistematizar, de manera general, los procedimientos para navegar en el campus virtual.

| 1 | Ingresar al campus virtual.                                                                                                    |
|---|----------------------------------------------------------------------------------------------------|
| 2 | Visualizar el menú de contenidos.                                                                                                    |
| 3 | Verificar el estado de las flechas de navegación.                                                                                                    |
| 4 | Seleccionar el tema de interés.                                                                                                    |
| 5 | Navegar hacia atrás o hacia adelante por medio de las flechas de<br>navegación, o bien, por medio de click sobre la opción "videos<br>informativos". |
| 6 | Visualizar el menú de contenidos.                                                                                                    |

**1.** Ingresar al campus virtual:

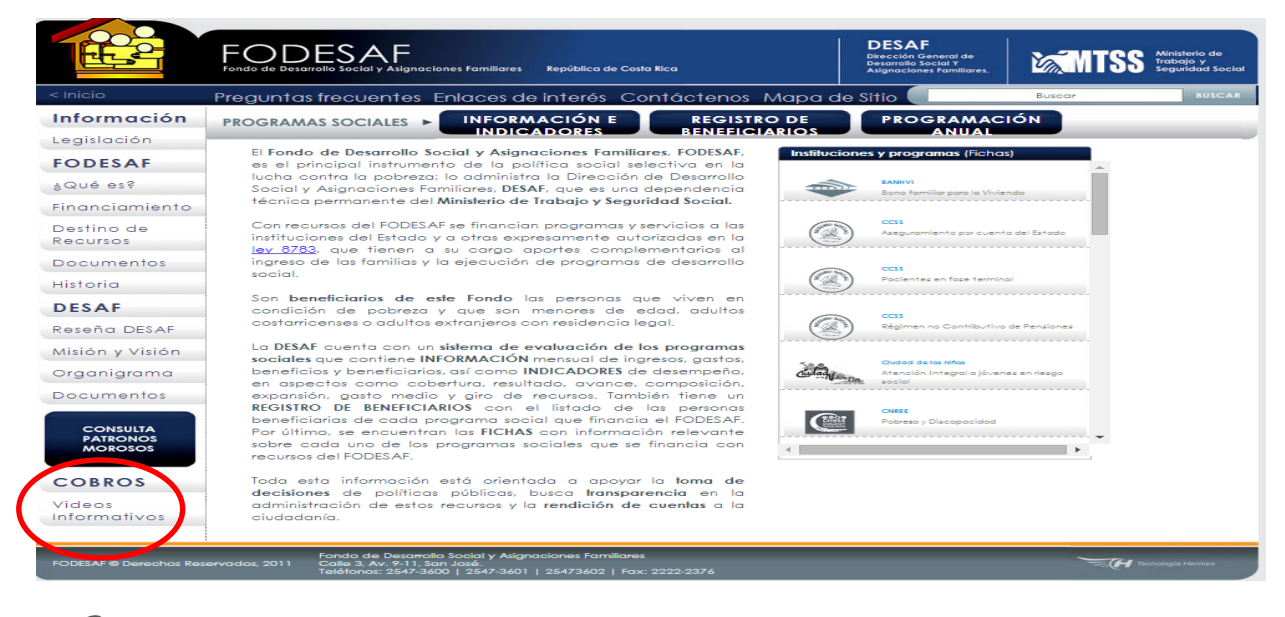

**2.** Visualizar el menú de contenidos del campus virtual:

|                        | DESAF     Description       Fonde de Desarrollo Social y Asignaciones Familiares     República de Casta Rica  |
|------------------------|----------------------------------------------------------------------------------------------------|
| < Inicio               | Preguntas frecuentes Enlaces de interés Contáctenos Mapa de Sitio                                             |
| Información            | PROGRAMAS SOCIALES F INFORMACIÓN E REGISTRO DE PROGRAMACIÓN                                                   |
| Legislación            |                                                                                                    |
| FODESAF                | Compus Vitual Departamente de Cestién de Cebre                                                                |
| à Qué es ?             | de la DESAF                                                                                                   |
| Financiamiento         | Menú de contenidos                                                                                            |
| Destino de<br>Recursos |                                                                                                    |
| Documentos             | Qué es el FODESAF     Dirección<br>acográfica del<br>contacianos     Información para<br>contacianos          |
| Historia               | FOURSAT                                                                                                    |
| DESAF                  | Distribución de los Origen de los Componentes de                                                              |
| Reseña DESAF           | recursor del deudos con el una planilla de la CC33                                                            |
| Misión y Visión        |                                                                                                    |
| Organigrama            | Componentes de - Deducciones de - Departomento de                                                             |
| Documentos             | factura de la CCSS instituciones." de la DISAF                                                                |
| CONSULTA               |                                                                                                    |
| PATRONOS<br>MOROSOS    | Tengo deuda:<br>con el fODISAF - Modalidades de<br>page - Componentes de<br>los deudas con el<br>rODISAF      |
| COBROS                 | Certificaciones de<br>estar al día con el - <u>Arreglos de pago</u> - <u>Multas e intereses</u><br>moratorios |
| Informativos           | FODESAF                                                                                                    |
|                        | Prescripciones - Exoneraciones - Exoneraciones                                                                |
|                        | Anulociones de <u>nombre del</u> <u>dotos personales</u>                                                      |
| difficial              | Biblioteca digital                                                                                            |

**3.** Verificar que las barras de navegación estén activas en la computadora del usuario:

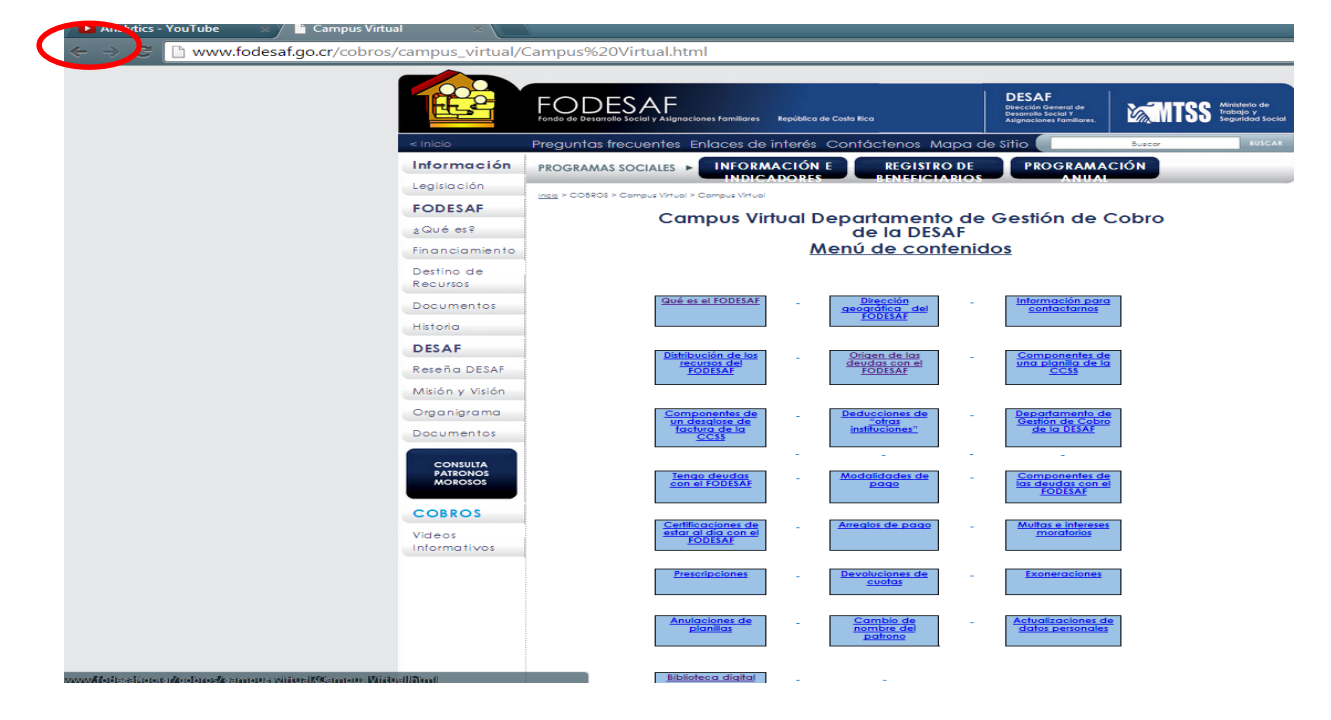

4. Seleccionar el tema de interés, para lo cual se debe dar click sobre la caja correspondiente:

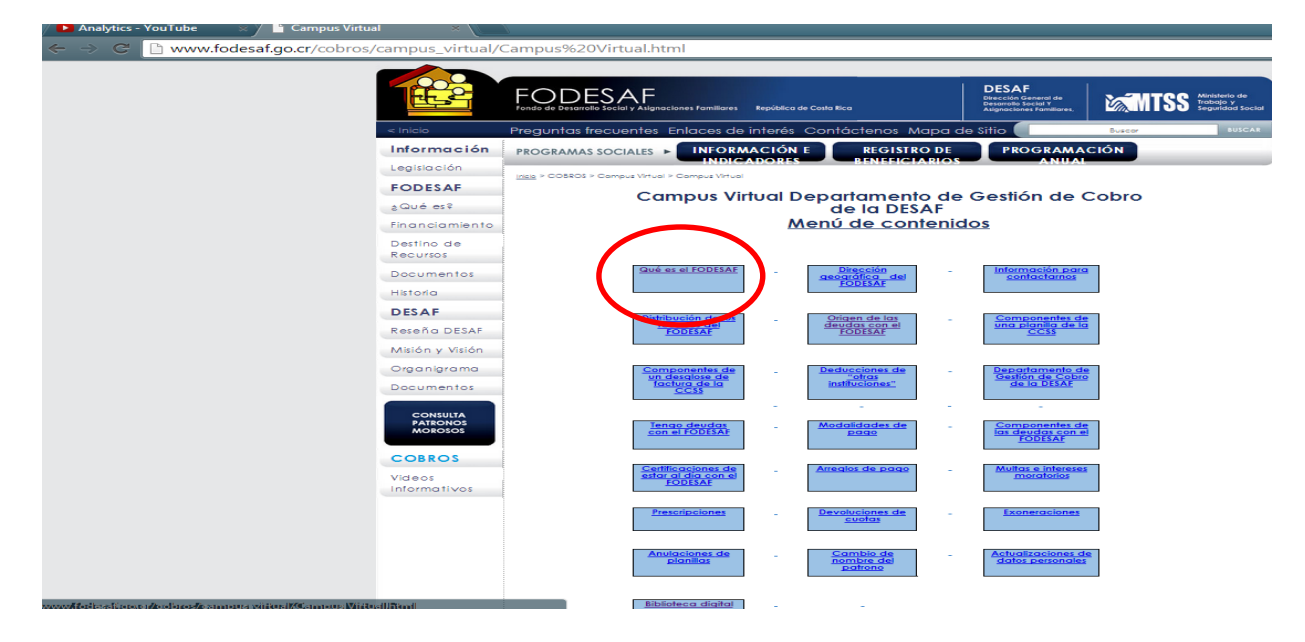

**5.** Una vez que se ingresa a cada salón virtual, se puede retornar al menú de contenidos por medio de las flechas de navegación, o bien dando click sobre la opción "videos informativos":

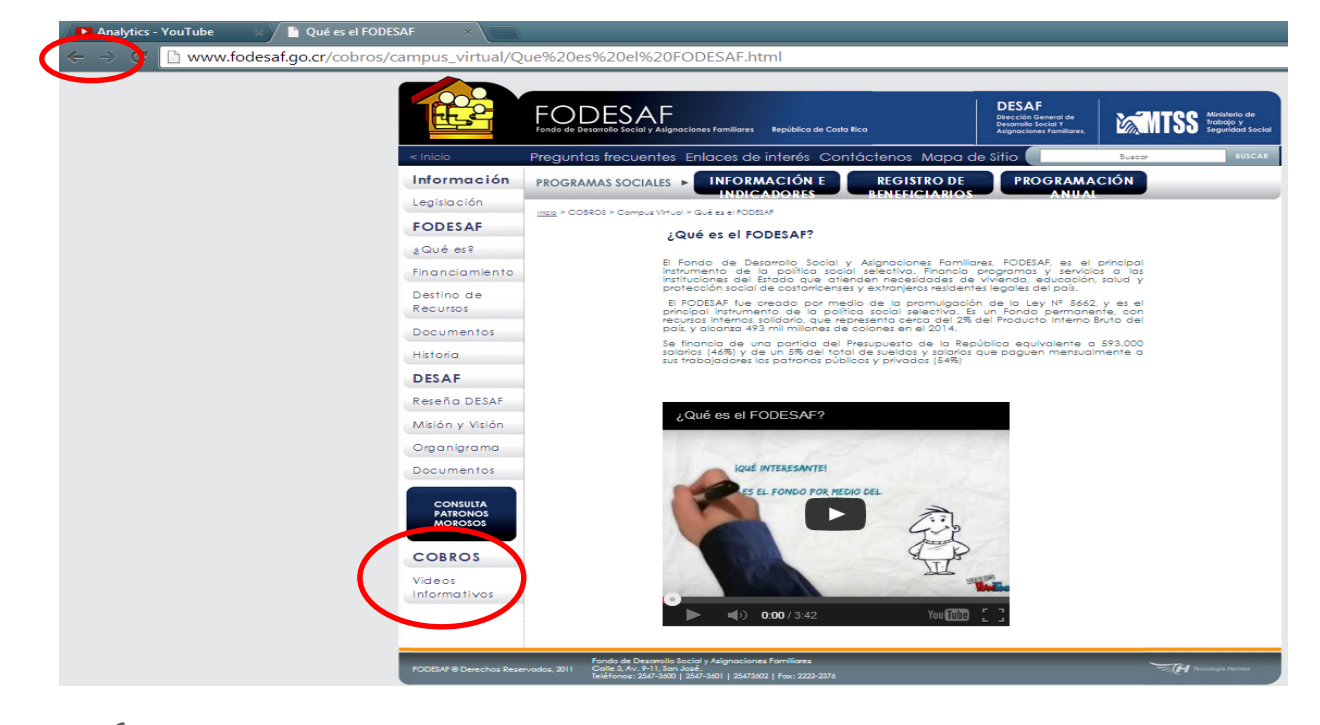

**6.** Una vez que se selecciona cualquier de las opciones de navegación, se visualiza la pantalla del menú de contenidos:

| EE 2                   | FODESAF<br>Fondo de Desarrollo Social y Asignaciones familiares República de Costa Rica | DESAF<br>Dirección General de<br>Desarrollo Sacial Y<br>Asignaciones Famillares. | MINISS Ministerio de<br>Trabejo y<br>Seguridad Social |
|------------------------|-----------------------------------------------------------------------------------------|----------------------------------------------------------------------------------|-------------------------------------------------------|
| < Inicio               | Preguntas frecuentes Enlaces de interés Contáctenos Mapa                                | de Sitio                                                                         | Buscor BUSCAR                                         |
| Información            | PROGRAMAS SOCIALES INFORMACIÓN E REGISTRO DE                                            | PROGRAMA                                                                         | CIÓN                                                  |
| Legislación            | INDICADORES PENEHICIARIO                                                                | S ANUAL                                                                          |                                                       |
| FODESAF                | Campus Virtual Departamento d                                                           | e Cestión de (                                                                   | Cobro                                                 |
| ခဲ့ လျပစ် စနေ          | de la DESAF                                                                             | e Geslion de C                                                                   |                                                       |
| Financiamiento         | Menú de conten                                                                          | idos                                                                             |                                                       |
| Destino de<br>Recursos |                                                                                         |                                                                                  |                                                       |
| Documentos             | Qué es el FODESAF _ Dirección                                                           | Información para<br>contactarnos                                                 | 3                                                     |
| Historia               |                                                                                         |                                                                                  |                                                       |
| DESAF                  | Distribución de los Origen de las                                                       | Componentes de                                                                   |                                                       |
| Reseña DESAF           | FODESAF deudas con el<br>FODESAF                                                        | una planilla de la<br><u>CCSS</u>                                                | L                                                     |
| Misión y Visión        |                                                                                         |                                                                                  | _                                                     |
| Organigrama            | Componentes de <u>Deducciones de</u><br>un desalose de "otras                           | Departamento de<br>Gestión de Cobro                                              |                                                       |
| Documentos             | factura de la instituciones"<br>CCSS                                                    | de la DESAF                                                                      |                                                       |
| CONSULTA               |                                                                                         | -                                                                                |                                                       |
| PATRONOS<br>MOROSOS    | Tengo deudos<br>con el FODESAF - <u>Pago</u>                                            | Componentes de<br>las deudas con el<br>FODESAF                                   |                                                       |
| COBROS                 | Certificaciones de Arrealos de pago                                                     | Multas e intereses                                                               |                                                       |
| Videos<br>Informativos | ester al dia con el<br>FODESAF                                                          | moratorios                                                                       |                                                       |
|                        | Prescripciones                                                                          | Exoneraciones                                                                    |                                                       |
|                        | Anulaciones de - Combio de - nombre de - nombre de - nombre de - nombre de - cotrono    | Actualizaciones de<br>datos personales                                           | 2                                                     |
| allinaal               | Biblioteca digital                                                                      |                                                                                  |                                                       |

Un pequeño texto localizado en la parte superior de la pantalla del menú principal, le muestra al usuario su localización dentro de la página web del FODESAF, como del propio campus virtual:

|                        | DESAF     DESAF       Fondo de Desarrollo Social y Asignaciones familiares     República de Costa Rica        |
|------------------------|----------------------------------------------------------------------------------------------------|
| < Inicio               | Preguntas frecuentes Enlaces de interés Contáctenos Mapa de Sitio                                             |
| Información            | PROGRAMAS SOCIALES INFORMACIÓN E REGISTRO DE PROGRAMACIÓN                                                     |
| Legislación            | Inde * COSSOS * Campus Virtual * Campus Virtual                                                               |
| FODESAF                | Campus Virtual Departamento de Cestión de Cobro                                                               |
| ¿Qué es?               | de la DESAF                                                                                                   |
| Financiamiento         | Menú de contenidos                                                                                            |
| Destino de<br>Recursos |                                                                                                    |
| Documentos             | Qué es el FODESAF     Dirección     -     Información para       geográfica     del     contactarnos          |
| Historia               |                                                                                                    |
| DESAF                  | Distribución de los _ Origen de los _ Componentes de                                                          |
| Reseña DESAF           | recursor del deudos con el una planillo de la conse                                                           |
| Misión y Visión        |                                                                                                    |
| Organigrama            | Componentes de - Deducciones de - Despontamento de<br>un desuitave de - Cobro                                 |
| Documentos             | factura de la instituciones" de la DESAF                                                                      |
| CONSULTA               |                                                                                                    |
| PATRONOS<br>MOROSOS    | Tenso deudar - Modalidades de<br>page - Componenter de<br>las deudar con el<br>FODESAF                        |
| COBROS                 |                                                                                                    |
| Videos<br>Informativos | <u>Cettinicationel de</u><br><u>estar de la con el</u><br><u>FODISAF</u>                                      |
|                        | Prescripciones _ <u>Devoluciones de</u> _ <u>Exoneraciones</u>                                                |
|                        | Anulaciones de planillas - <u>Cambio de nombre del planillas</u> - <u>Actualizaciones de datos personales</u> |
| alland                 | <u>Biblioteca digital</u>                                                                                     |

## ACCESO A LOS SALONES VIRTUALES

## Punto de partida

Se pone a disposición el presente apartado, con el fin de sistematizar, de manera general, los procedimientos para ingresar a los salones virtuales.

| 1 | Ingresar al campus virtual.                            |
|---|--------------------------------------------------------|
| 2 | Click sobre la caja del tema de interés.               |
| 3 | Visualizar la pantalla del salón virtual seleccionado. |
| 4 | Regresar al menú de contenidos.                        |

**1.** Ingresar al campus virtual:

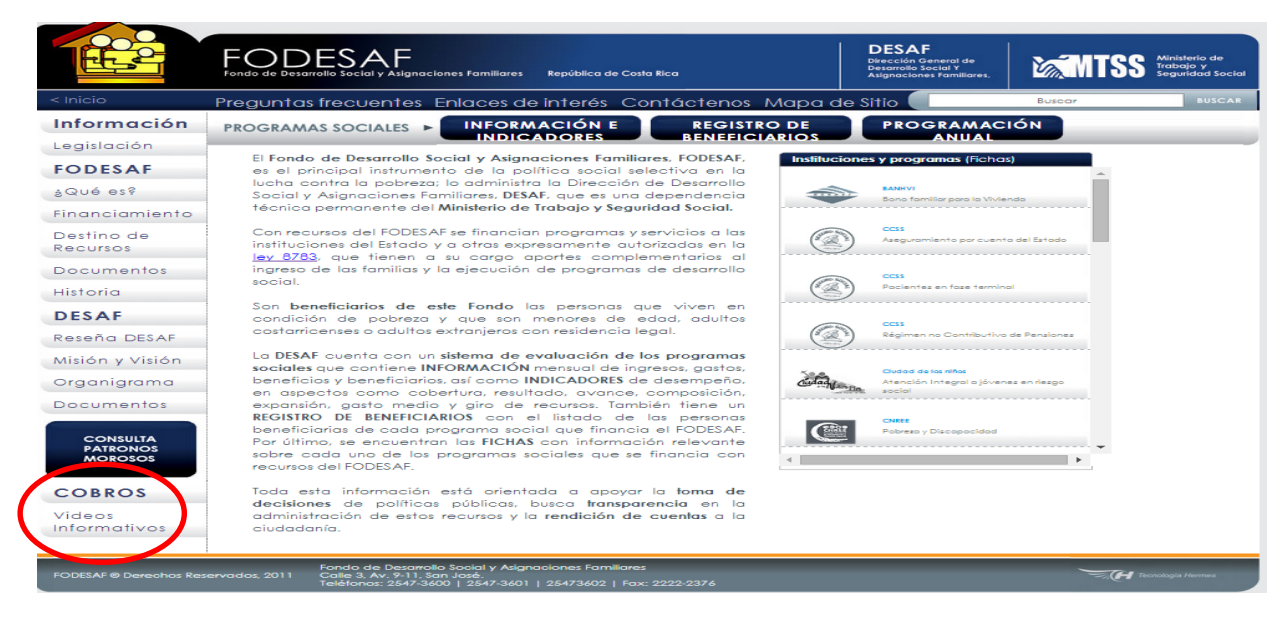

**2.** Click sobre la caja que corresponda al tema de interés:

| I Contraction          | DESAF     DESAF       Fondo de Desarrollo Social y Asignaciones Familiares     República de Casta Rica                |
|------------------------|----------------------------------------------------------------------------------------------------|
| < Inicio               | Preguntas frecuentes Enlaces de interés Contáctenos Mapa de Sitio 🛑 🔂 🖏 🖏 👘                                           |
| Información            | PROGRAMAS SOCIALES NIFORMACIÓN E REGISTRO DE PROGRAMACIÓN                                                             |
| Legislación            | Ingle > COSSOS > Comput Virtual > Comput Virtual                                                                      |
| FODESAF                | Campus Virtual Departamento de Gestión de Cobro                                                                       |
| 2QUé es?               | de la DESAF                                                                                                    |
| Financiamiento         | Menú de contenidos                                                                                                    |
| Destino de<br>Recursos |                                                                                                    |
| Documentos             | Qué es el FODESAF     -     Dirección<br>acouratico<br>del     -     Información para<br>somactamos                   |
| Historia               |                                                                                                    |
| DESAF                  | Prince - Origen de las - Componentes de                                                                               |
| Reseña DESAF           | recurso del deudos con el costa                                                                                       |
| Misión y Visión        |                                                                                                    |
| Organigrama            | Componentez de - Deduccionez de - Despartamento de<br>violaria de la coloria - Cobro                                  |
| Documentos             | factura de la cesar de la DESAF                                                                                       |
| CONSULTA               |                                                                                                    |
| PATRONOS<br>MOROSOS    | Ienao deudas - Modalidades de<br>pago - Componentes de<br>los deudas con el<br>FODESAF                                |
| COBROS                 | Certificaciones de Arradios de pago. Atuitor a intereser                                                              |
| Videos<br>Informativos | estar al día con el<br>FODESAF                                                                                        |
|                        | Prescripciones Exoneraciones                                                                                          |
|                        | Anulaciones de - Combio de - Actualizaciones de<br>plantias - Datrono - data - Actualizaciones de<br>gatos personales |
| etti Standi            | Biblioteco digital                                                                                                    |

**3.** Visualizar la pantalla del salón virtual seleccionado:

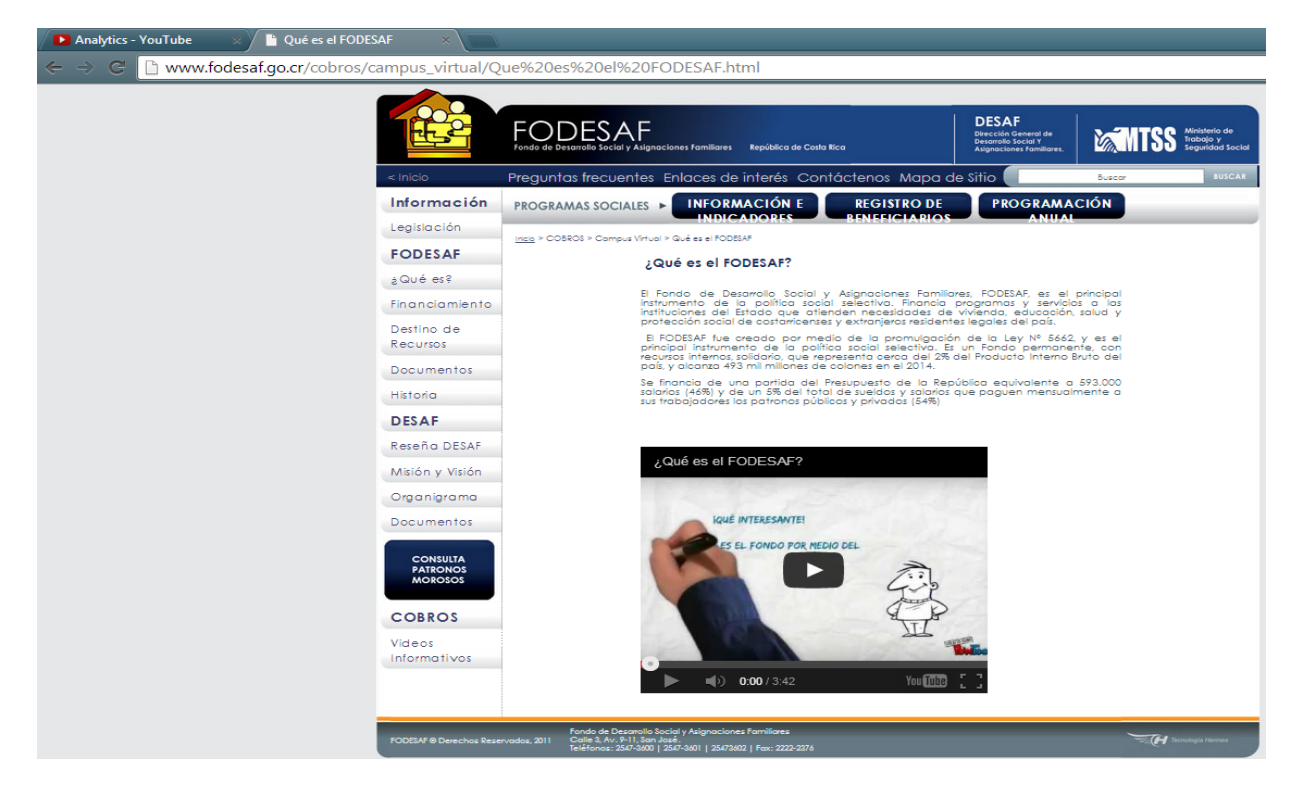

**4.** Regresar al menú de contenidos por medio de las flechas de navegación, o bien, por medio de click sobre la opción "videos informativos".

## ESTRUCTURA DE LOS SALONES VIRTUALES

## Punto de partida

Se pone a disposición el presente apartado, con el fin de sistematizar, de manera general, los procedimientos para identificar la estructura de los salones virtuales.

| 1 | Ingresar al campus virtual.                            |
|---|--------------------------------------------------------|
| 2 | Click sobre la caja del tema de interés.               |
| 3 | Visualizar la pantalla del salón virtual seleccionado. |
| 4 | Regresar al menú de contenidos.                        |

**1.** Ingresar al salón virtual de interés:

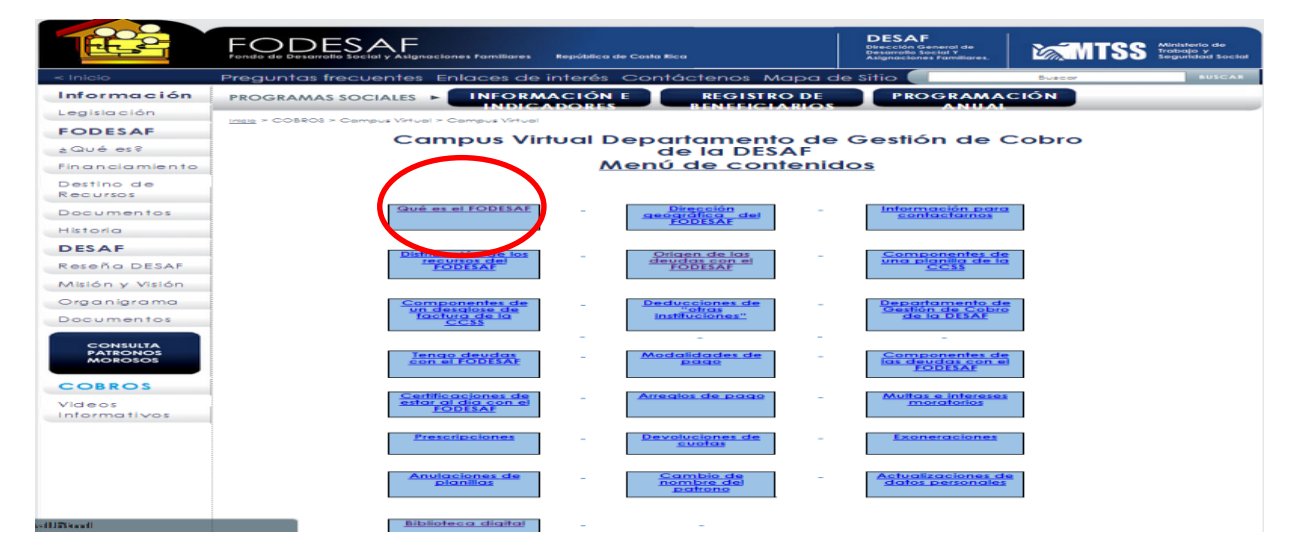

**2.** Visualizar la pantalla del salón virtual seleccionado:

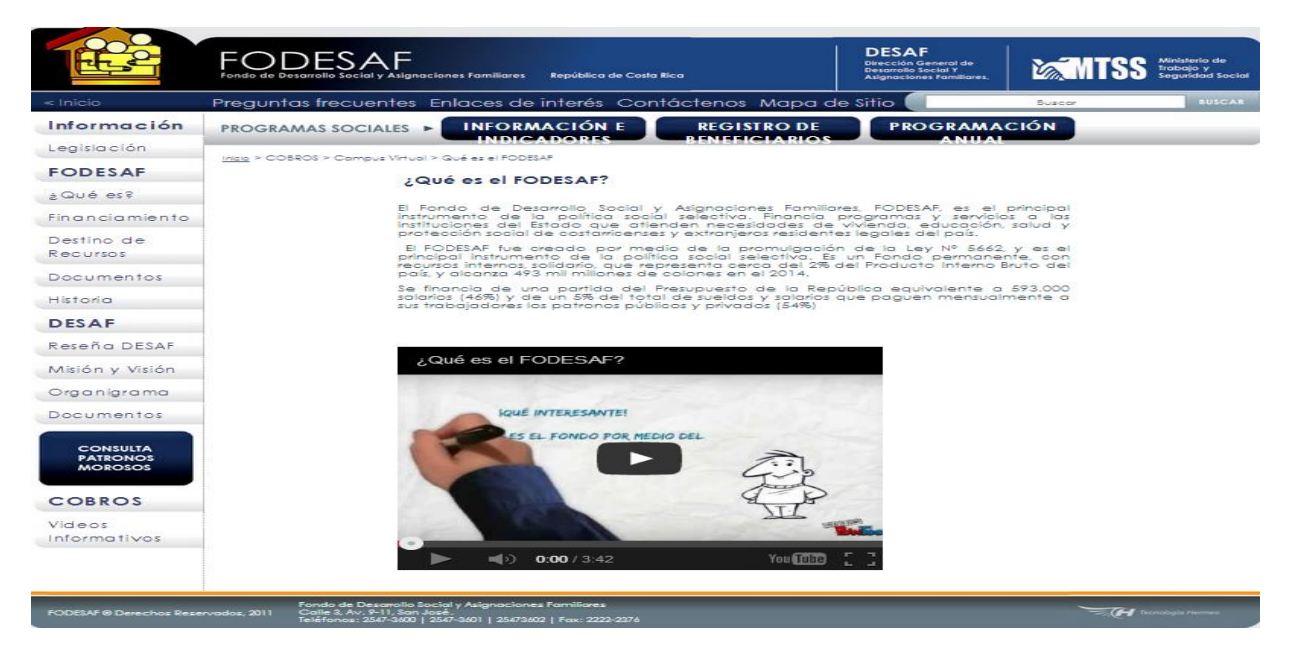

## MANUAL DE USUARIO, CAMPUS VIRTUAL

Cada salón virtual posee los siguientes componentes:

- Texto breve informativo.
- Video animado complementario.

En cada salón, el usuario podrá leer un texto corto sobre el tema de interés, y podrá complementar dichos contenidos por medio de un video animado.

# **REPRODUCCIÓN DE VIDEOS**

#### Punto de partida

Se pone a disposición el presente apartado, con el fin de sistematizar, de manera general, los procedimientos para reproducir los videos de los salones virtuales.

| 1 | Ingresar al salón virtual de interés.                  |
|---|--------------------------------------------------------|
| 2 | Visualizar la pantalla del salón virtual seleccionado. |
| 3 | Click sobre el botón de reproducción del video.        |

**1.** Ingresar al salón virtual de interés:

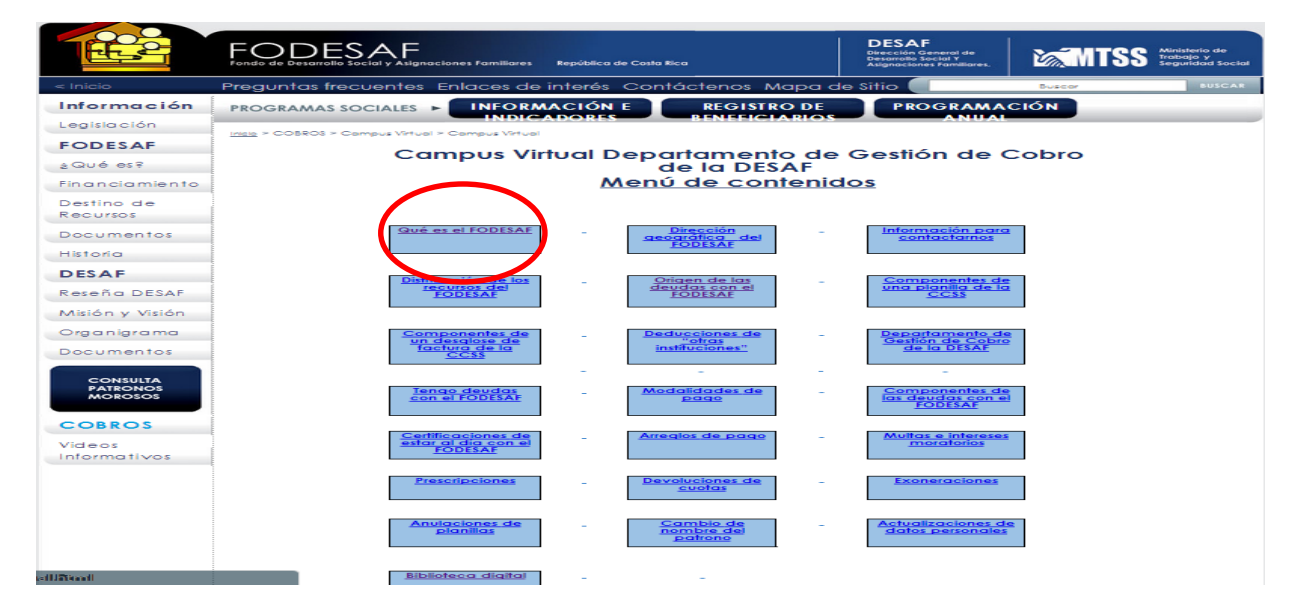

**2.** Visualizar la pantalla del salón virtual seleccionado:

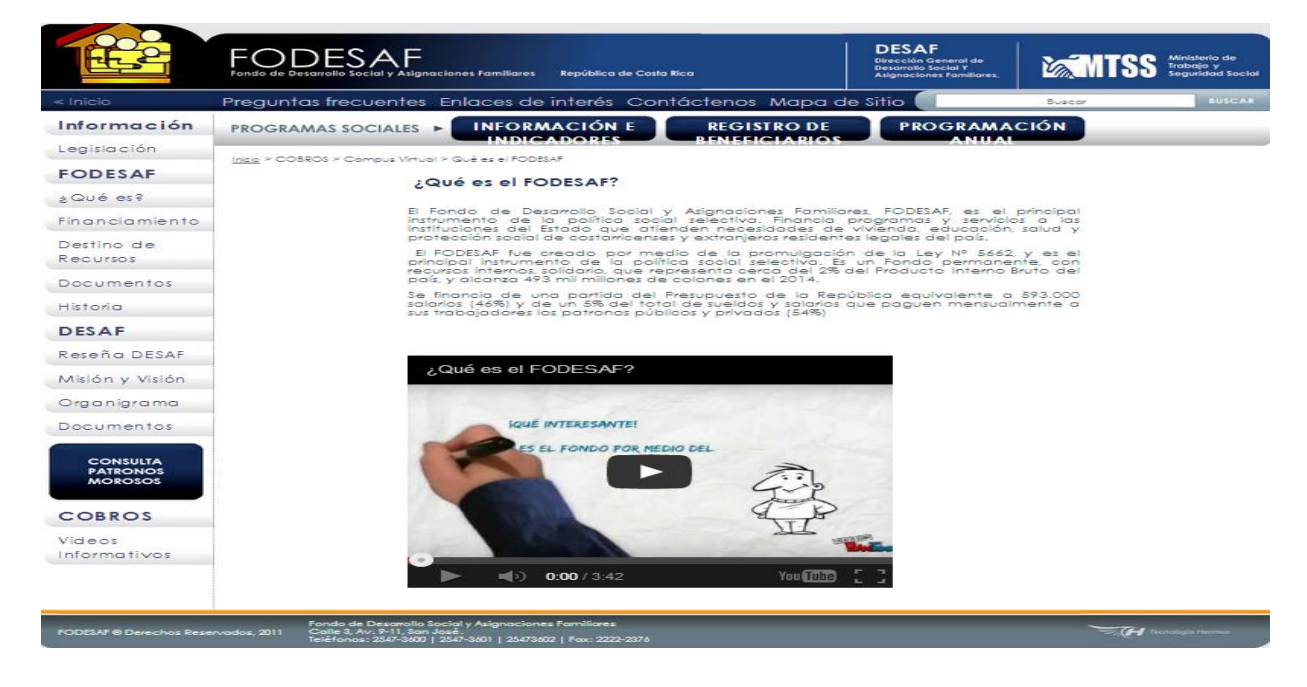

3. Click sobre el botón de reproducción del video que aparece en la pantalla del salón virtual:

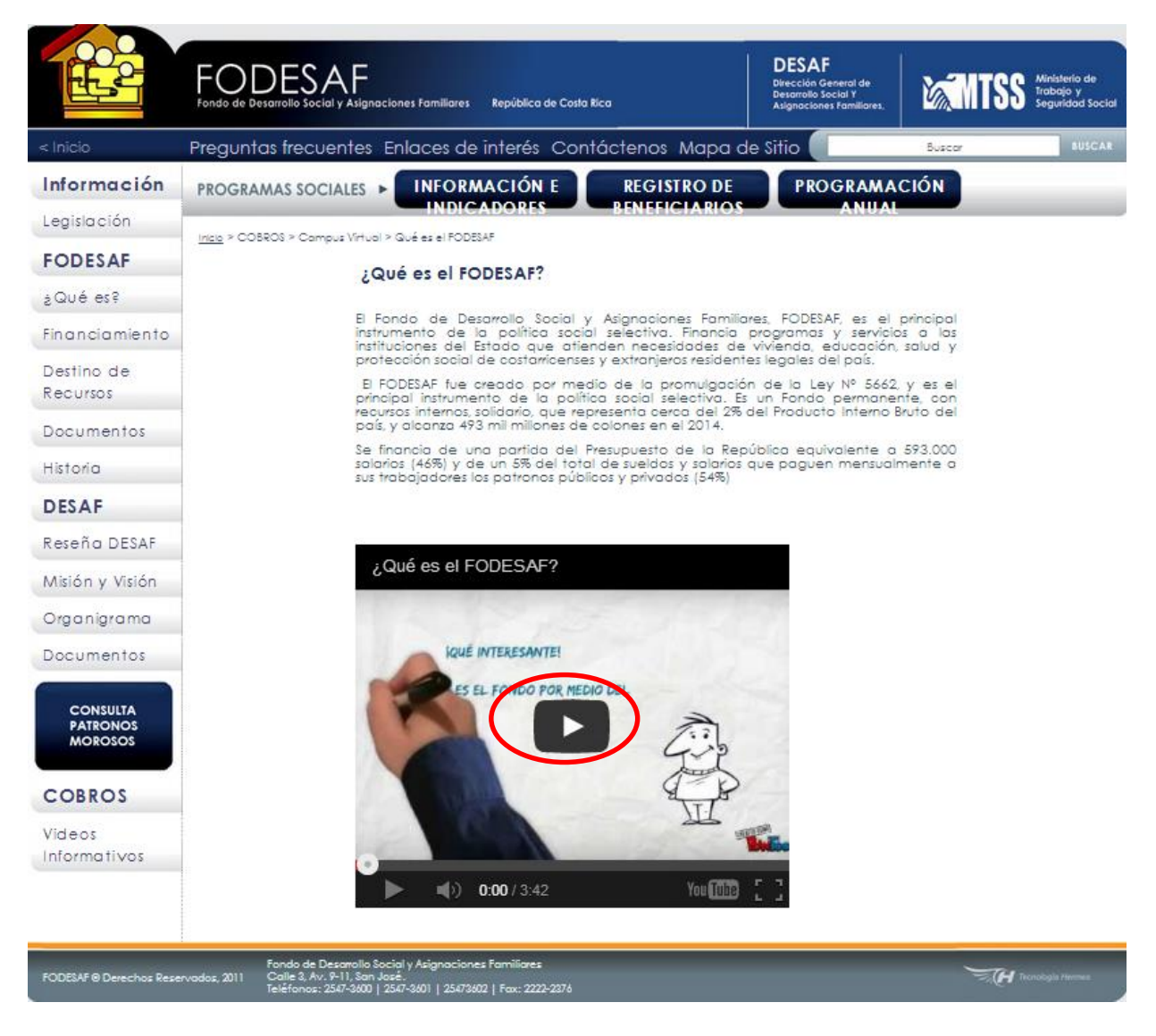

Los videos son reproducidos en la misma pantalla del salón virtual, por lo que no se despliega una ventana de navegación nueva ni se direcciona al usuario a la página You Tube.

# **CONTROL DE REPRODUCCIÓN DE VIDEOS**

## Punto de partida

Se pone a disposición el presente apartado, con el fin de sistematizar, de manera general, los procedimientos para controlar la reproducción de los videos.

| 1 | Reproducir el video de interés.                                |
|---|----------------------------------------------------------------|
| 2 | Administrar la reproducción del video por medio de la barra de |
|   | reproducción.                                                  |

**1.** Reproducir el video del salón seleccionado:

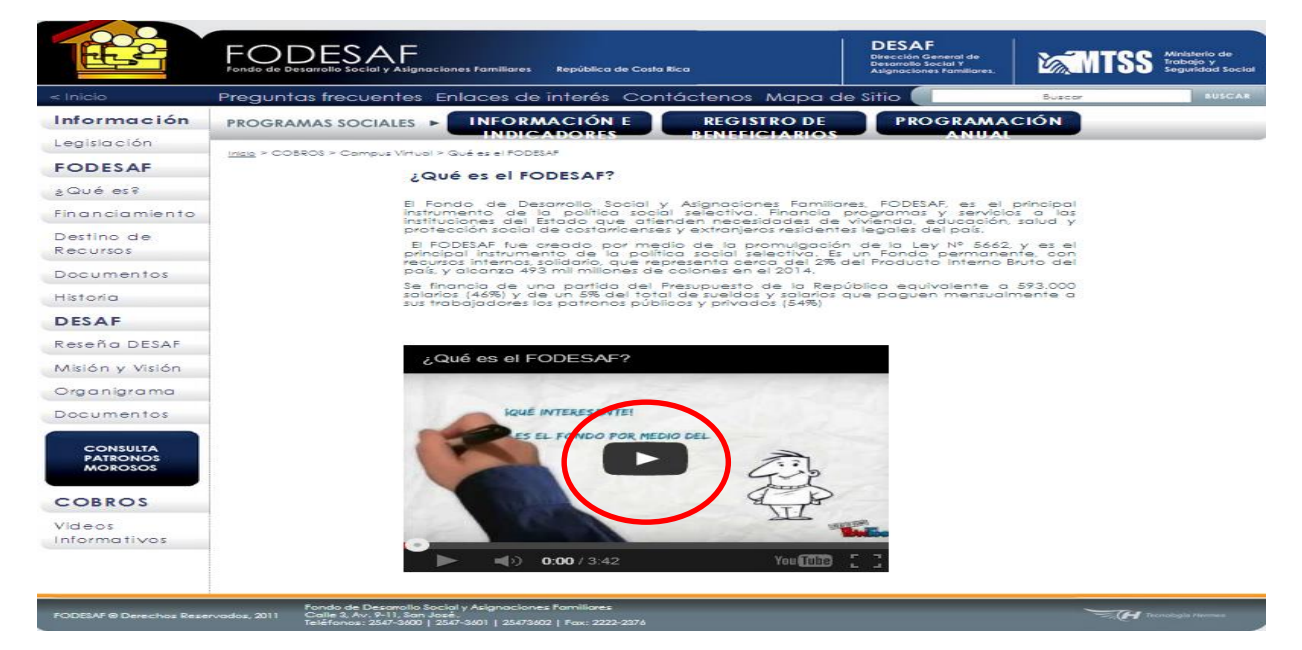

**2.** Una vez reproducido el video, se puede controlar la reproducción del mismo por medio de la barra de desplazamiento del mismo, así como los botones de "reproducción" o el de "pausa":

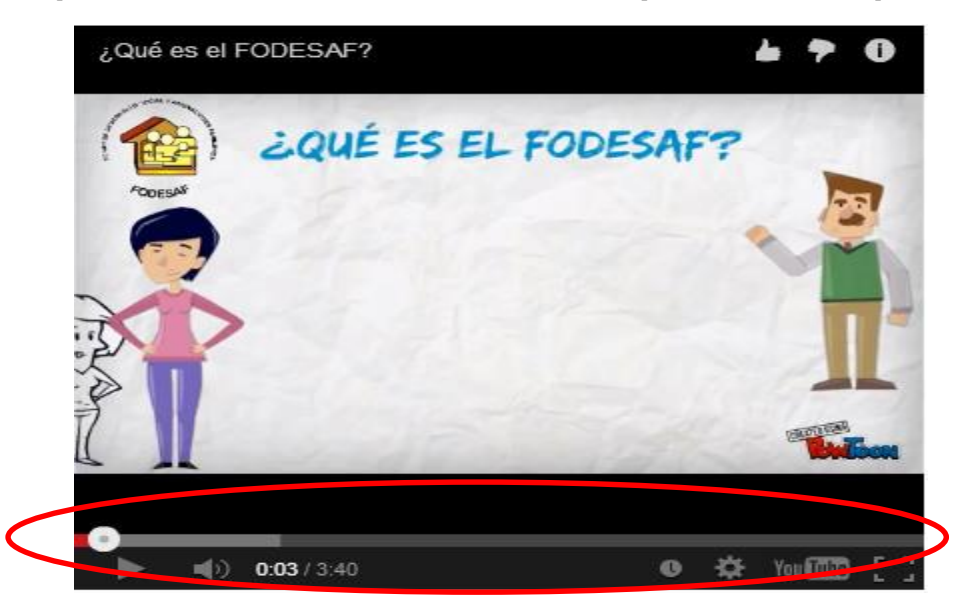

## **BIBLIOTECA DIGITAL**

## Punto de partida

Se pone a disposición el presente apartado, con el fin de sistematizar, de manera general, los procedimientos para ingresar a la biblioteca digital.

| 1 | Visualizar el menú de contenidos del campus virtual.       |
|---|------------------------------------------------------------|
| 2 | Visualizar la pantalla del salón de la biblioteca digital. |
| 3 | Click sobre el documento de interés.                       |
| 4 | Lectura del documento en formato PDF.                      |
| 5 | Cierre del documento y regreso a la biblioteca digital.    |

**1.** Visualizar el menú de contenidos del campus virtual:

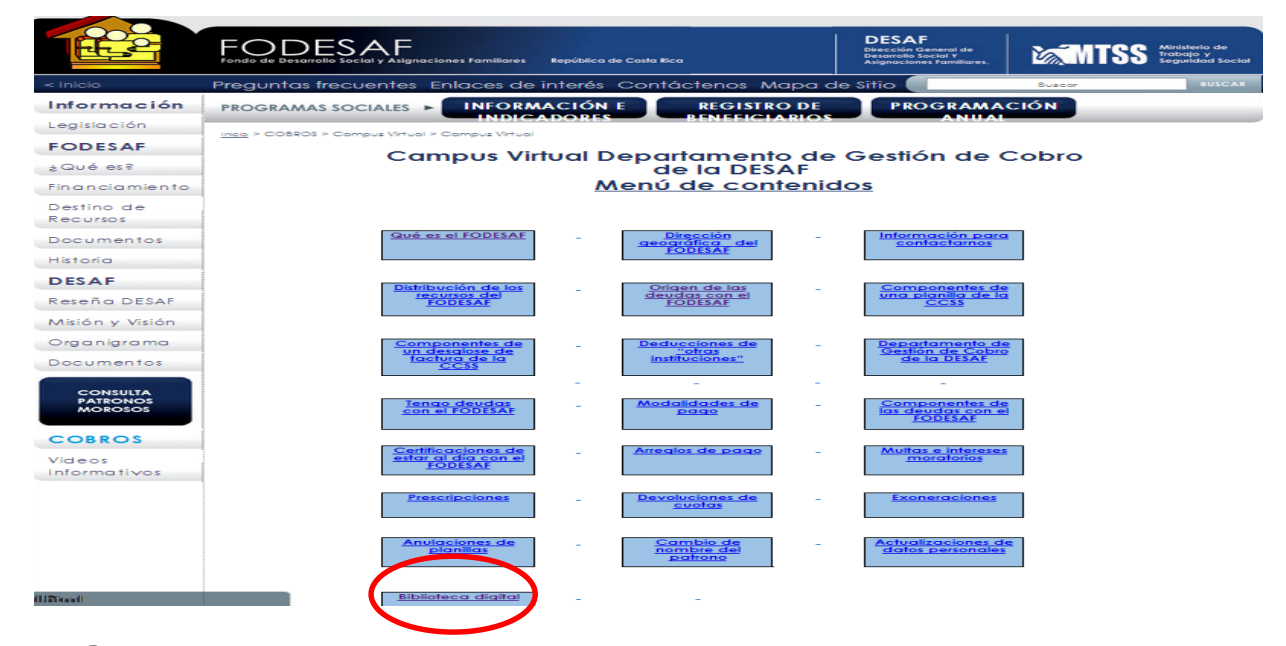

**2.** Visualizar la pantalla del salón de la biblioteca digital:

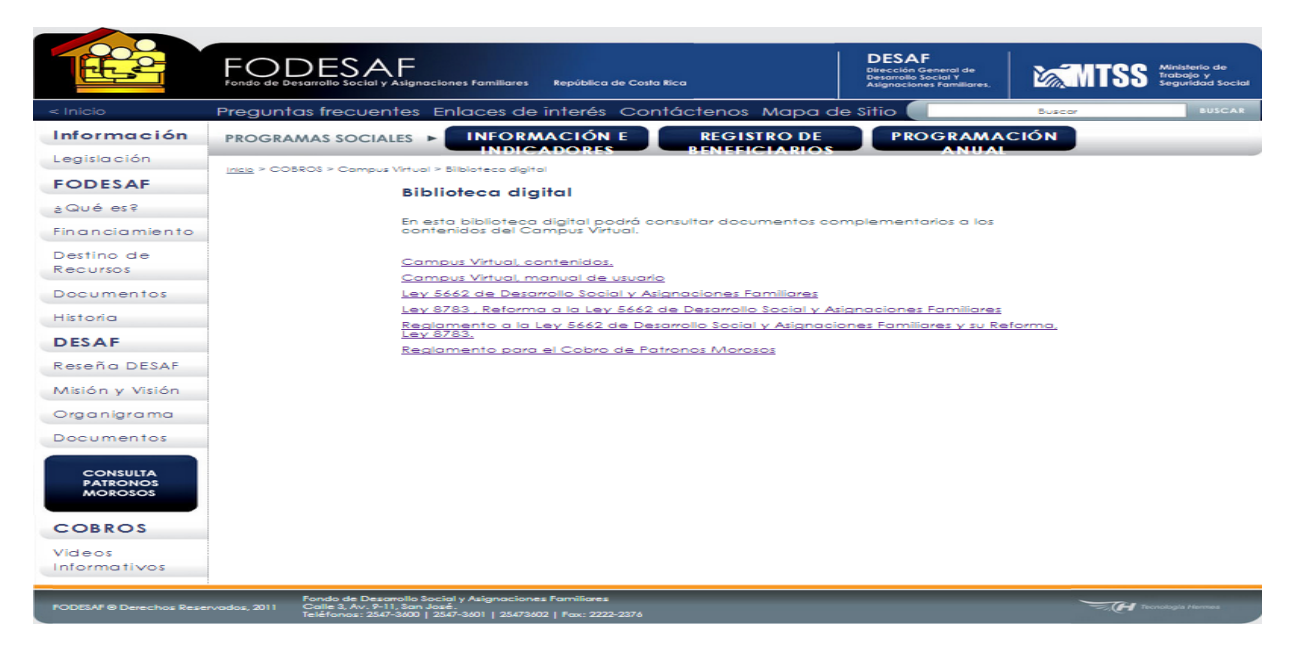

**3.** Click sobre el documento de interés:

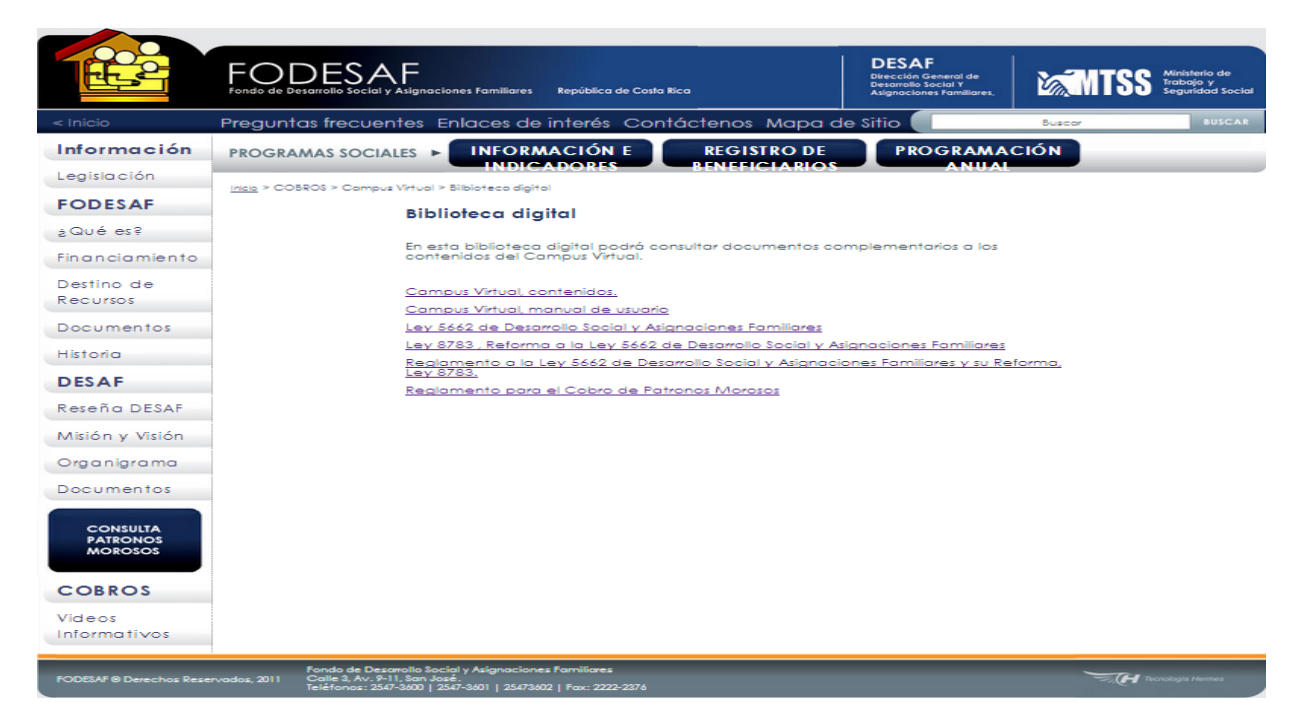

**4.** Una vez seleccionado el documento de interés, se abrirá el mismo en formato PDF en una nueva ventana de navegación:

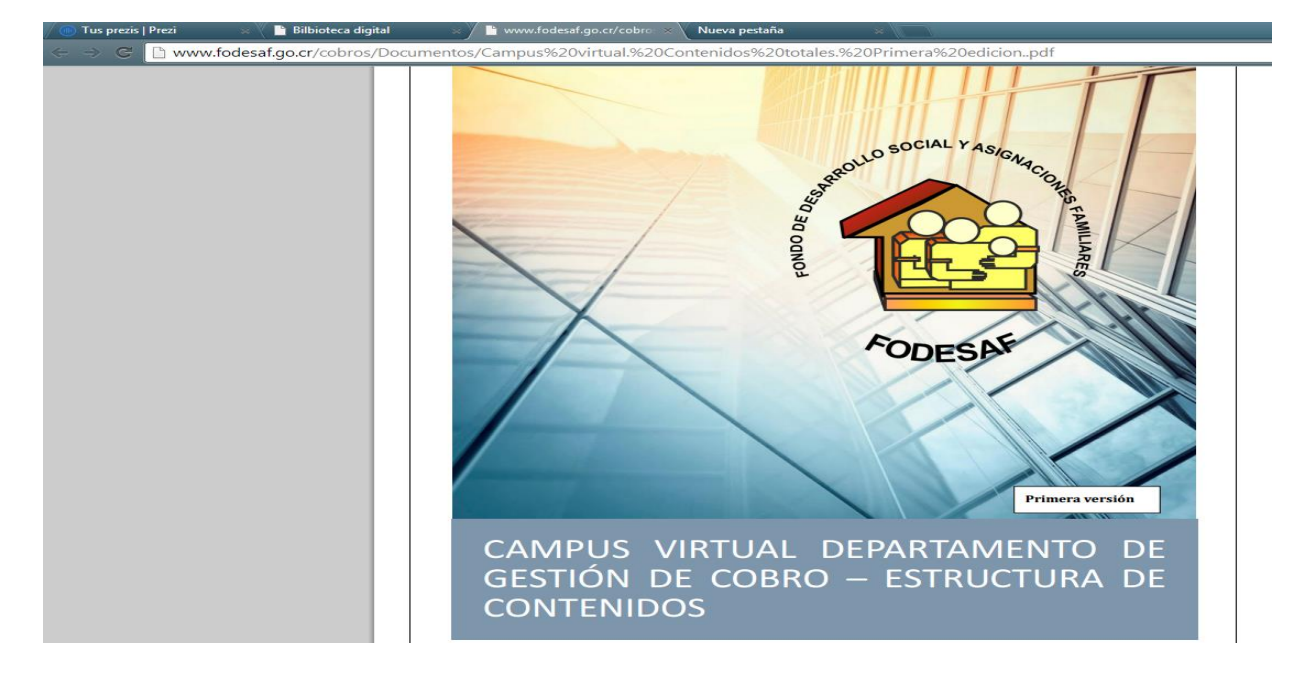

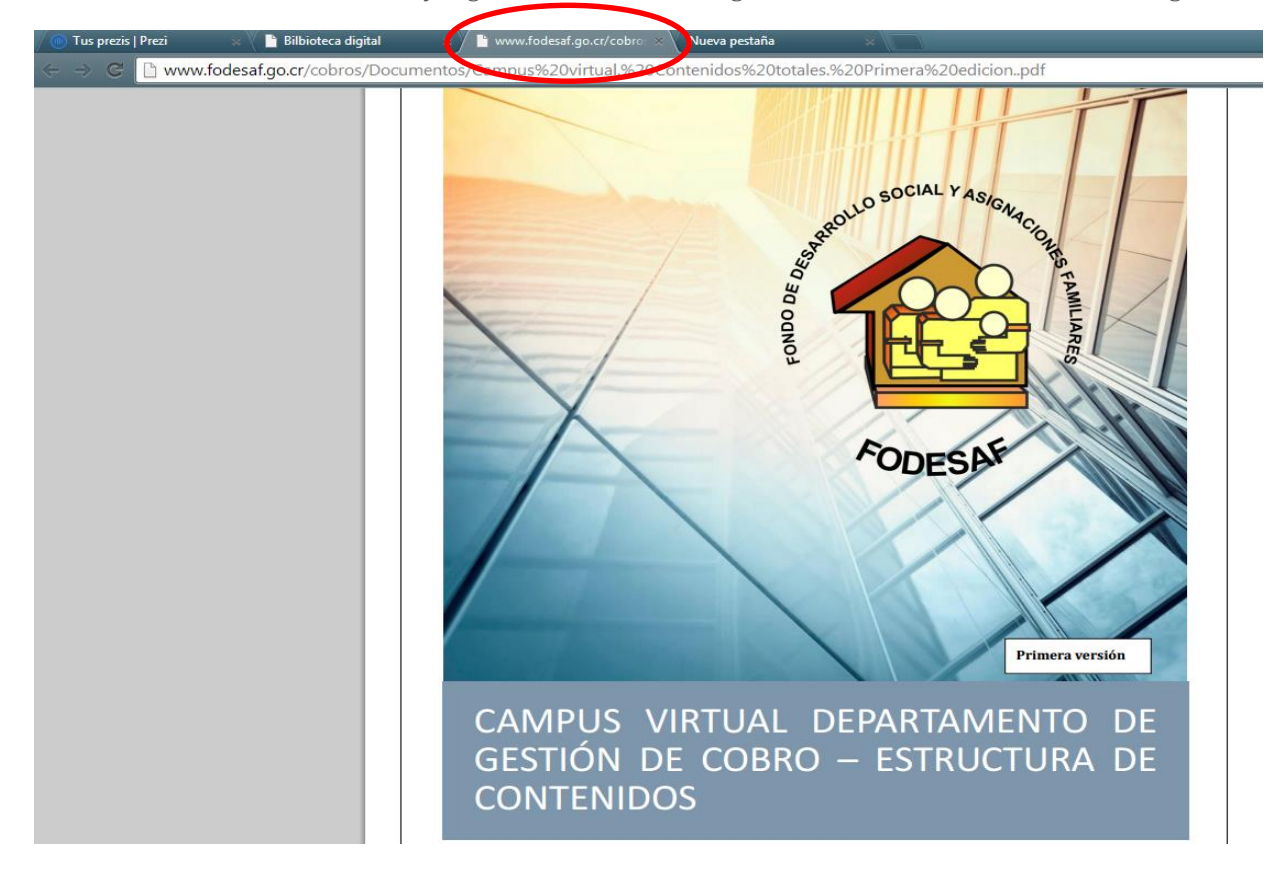

**5.** Para cerrar el documento y regresar a la biblioteca digital, se debe cerrar la ventana de navegación:

Para desplazarse a lo largo del documento, se puede utilizar el desplazador del mouse o las flechas de desplazamiento de la pantalla.